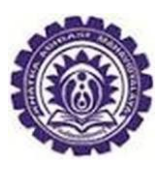

## খাতড়া আদিবাসী মহাবিদ্যালয় খাতড়া , বাঁকুড়া

তাং ঃ ০৬/১১/২০২০

২০২০-২০২১ শিক্ষাবর্যের 1st Semester B.A./B.Sc./B.Com ছাত্র-ছাত্রীদের & Programme জানানো যাচ্চ Honours যে. এ নিম্নলিখিত নথিপত্রে Admission Form Fill-up ভুল থাকলে তারিখের নথিপত্রগুলি আগামী সংশোধন করে 77-77-5050 মধ্যে kacollegeadmission@gmail.com Email Id তে Scan করে PDF Format এ জমা দেবে।

নিম্নলিখিত STEP অনুযায়ী নথিপত্রগুলি দেখতে পাবে ঃ

1. Go to www.khatraadibasimahavidyalaya.in

2. COLLEGE ERP Student Login By Using User Id & Password (ভর্ত্তির সময় পাওয়া Login User Id & Password)

3. Go to VIEW STUDENT DETAILS

- **Name**
- Father'sName
- Mother's Name
- **Date of Birth**
- Caste (SC / ST / OBC-A / OBC-B / PH)
- Mobile No

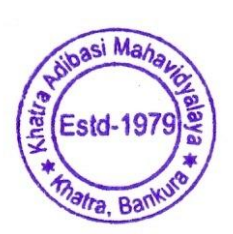

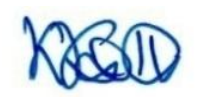

Teacher-in-charge, Khatra Adibasi Mahavidyalaya, Khatra, Bankura.